Naxos Spoken Word Library [NSWL] is a streaming service comprising one of the most comprehensive collections of classic audiobook material available online. Featuring a comprehensive collection of classic audiobooks and high quality independent publisher productions, the Naxos Spoken Word Library (NSWL) provides an online and offline streaming service in English, German, Portuguese and Chinese for both individual and institutional subscribers.

Naxos AudioBooks is an award winning audiobook publisher producing unique literary classics and educational themed productions. NSWL offers the complete Naxos AudioBook catalog, many available with text on screen and print features.

Also included are Naxos Educational products with a unique audiobook focus on classical music, reflecting our affiliation with Naxos, the world's leading classical music group, these titles cover lighthearted introductions to opera as well as biographies of composers and a survey of orchestral instruments. (Information above, as at 3 December 2023).

# PART I ONLINE STREAMING AT WEB BROWSER

By logging into your Hong Kong Public Libraries (HKPL) registered account, you can enjoy to access e-Book database on your computer via <a href="https://www-naxosspokenwordlibrary-com.ezproxy.hkpl.gov.hk">https://www-naxosspokenwordlibrary-com.ezproxy.hkpl.gov.hk</a>.

Step 1: Sign in by entering your **HKPL registered account number** and **password** or you can choose to log in your library account via "**iAM Smart**" after binding the account with "iAM Smart".

| My Account      |                                                                                                    |                                                                                                    |
|-----------------|----------------------------------------------------------------------------------------------------|----------------------------------------------------------------------------------------------------|
| Library Account | Library Card / ID Card No.                                                                                                    | Show                                                                                                    |
| Password        | Password                                                                                                    |                                                                                                    |
| •               | Forgot your password?                                                                                                    |                                                                                                    |
|                 | [Special Notice]<br>To further enhance the security of readers' of<br>accounts, with effect from 7 June 2022, pass<br>login to library online accounts must contain<br>characters including uppercase letter, lower<br>digit and special character. Otherwise, the sy<br>request immediate change of password upo<br>this must be completed before access to the<br>allowed. Example of strong password: Abwir<br>do not use it as your password.<br>For details, please refer to the related FAQ of<br>account password | online<br>words for<br>at least 8<br>ase letter,<br>stem will<br>n login, and<br>account is<br>10% (Please<br>n change of |
|                 | Login                                                                                                    |                                                                                                    |
|                 |                                                                                                    |                                                                                                    |

Step 2: The account will be shown as HKPL and other languages can be selected.

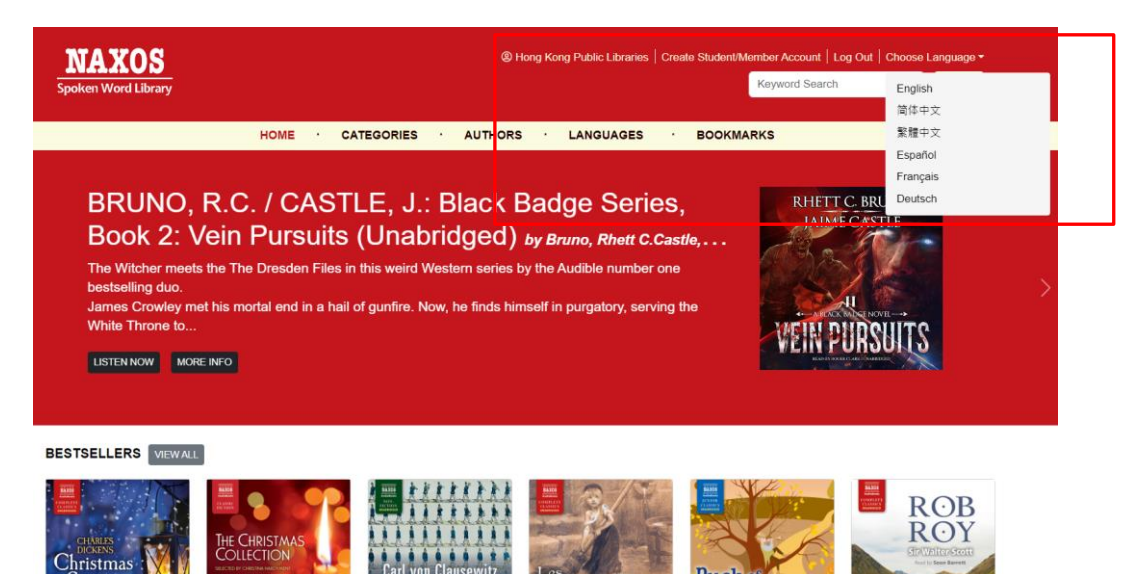

### 1.1 HOW TO SEARCH FOR E-AUDIOBOOK

### KEYWORD SEARCH

Step 1: Enter the keywords in the search box e.g. author, title, reader or ISBN.

Step 2: Click "Search".

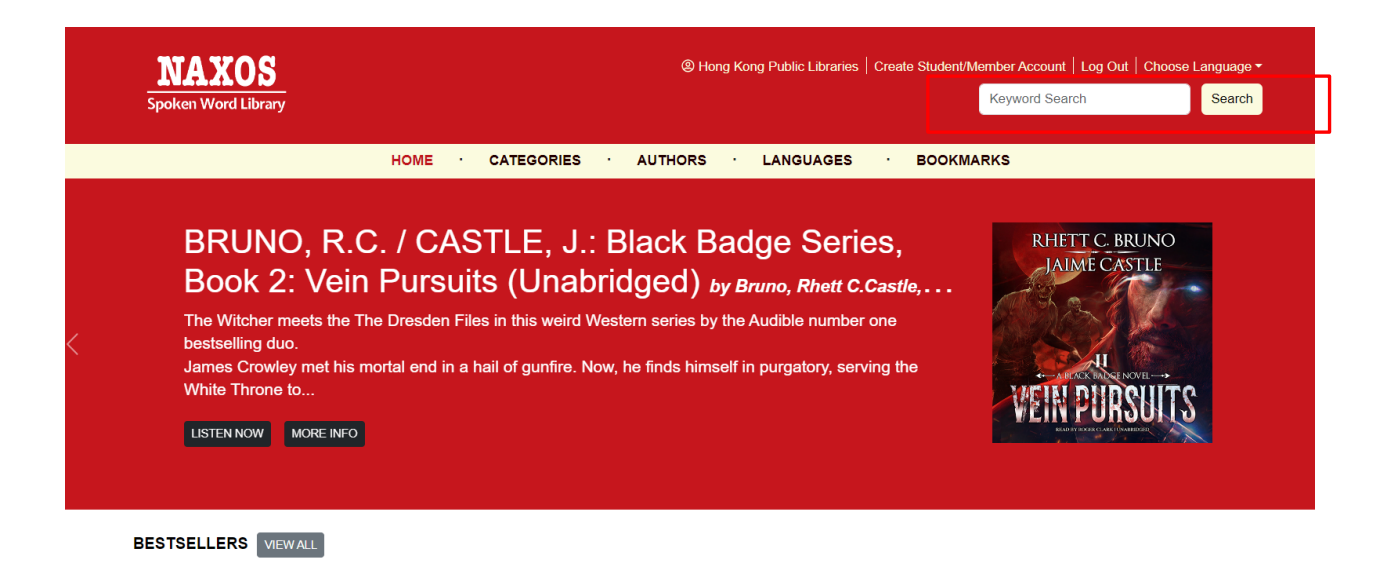

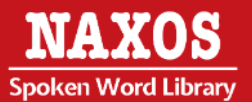

## BROWSING SEARCH

Step 1: "Highlight Content" is shown below the navigator bar, click "LISTEN NOW" if the title is interested.

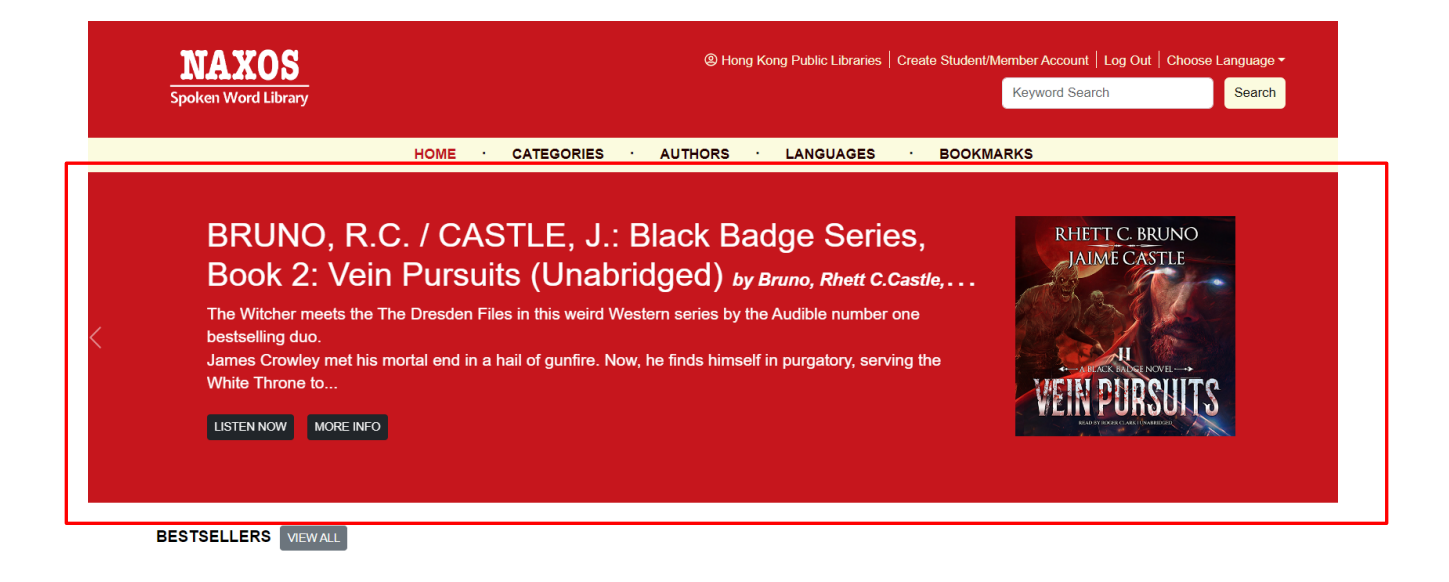

#### BROWSING SEARCH

Step 2: "BESTSELLERS" is shown below the navigator bar.

Step 3: Click "VIEW ALL" and browse a list of e-audiobooks.

Step 4: Click '  $\blacksquare$   $\blacksquare$  ' to choose the interface.

Step 5: "FEATURED RELEASE" and "RECENT ADDITIONS" are also shown below the navigator bar in main page.

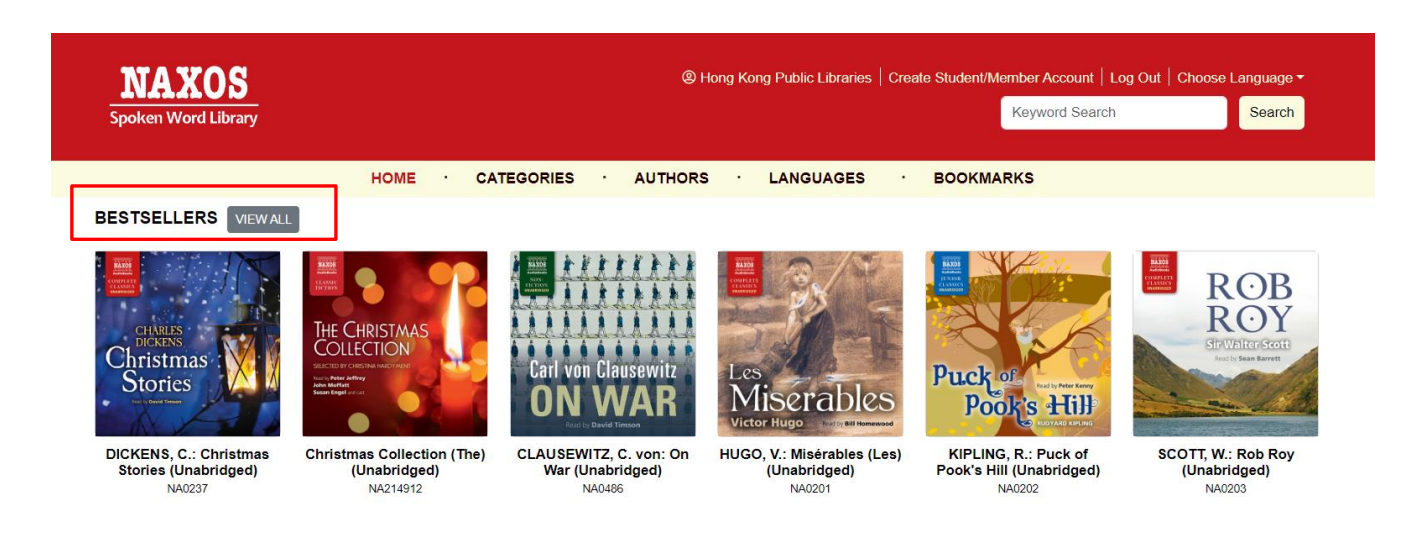

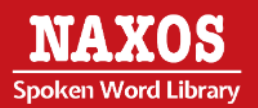

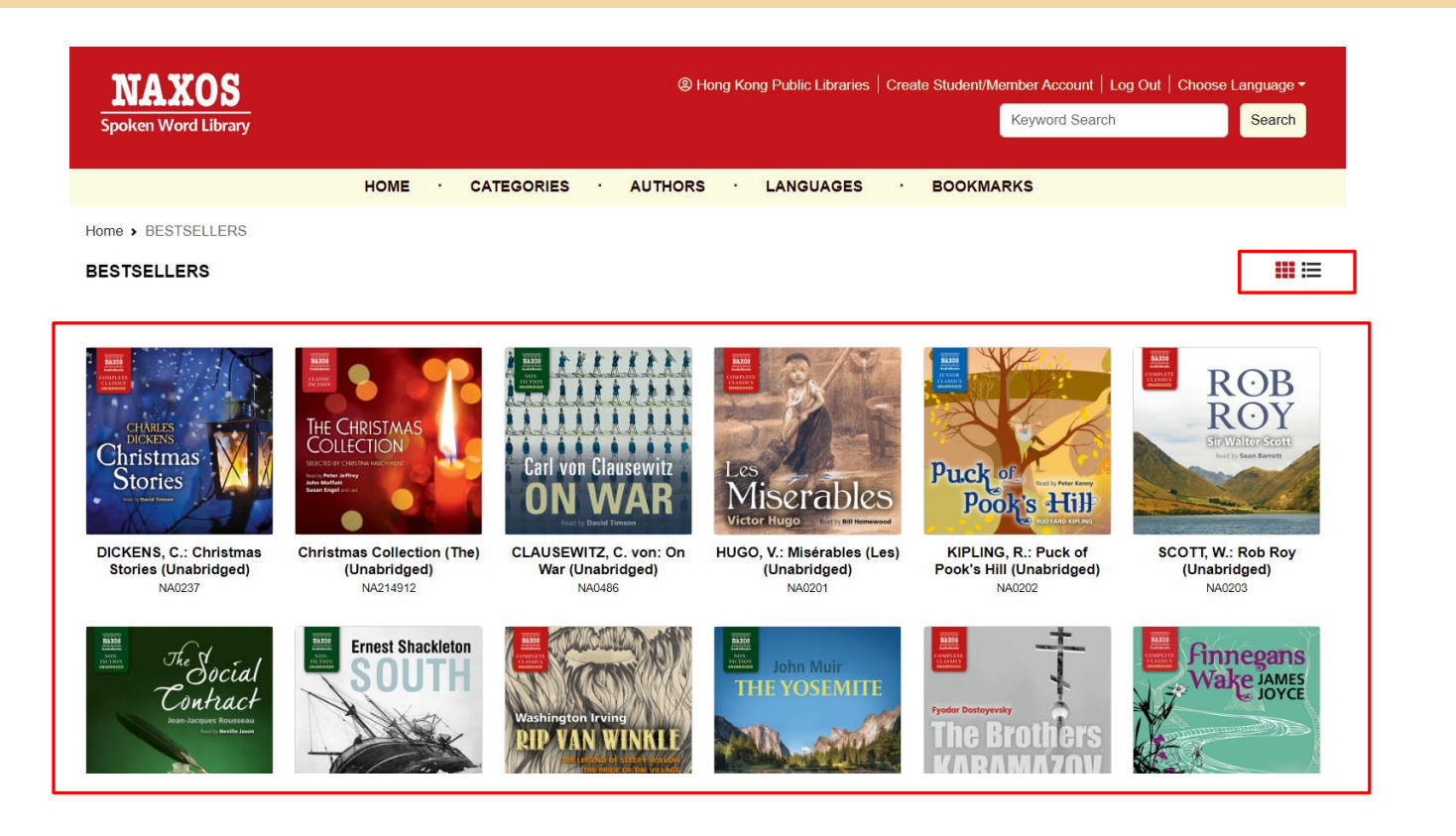

### ADVANCED SEARCH

Step 1: Click "CATEGORIES" at the navigator bar and select the categories, e.g. Arts.

| NAXOS               |        |            |                                   |        |
|---------------------|--------|------------|-----------------------------------|--------|
| Spoken Word Library |        |            | Keyword Search                    | Search |
|                     | HOME · | CATEGORIES | · AUTHORS · LANGUAGES · BOOKMARKS |        |

Home > Categories

### Beautiful Stories. Extraordinary Storytellers.

Browse thousands of best sellers and a collection of the world's greatest literature - many classic novels, plays and poetry, from medieval times to the twenty-first century under various categories, such as Children's Classics, Classic Fiction, Shakespeare's Plays. New titles are added monthly.

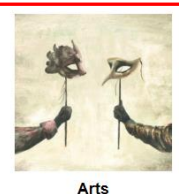

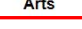

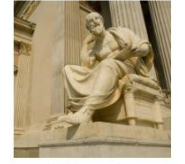

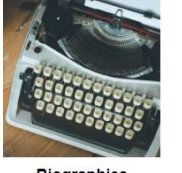

Biographies

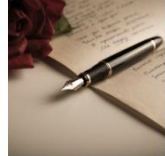

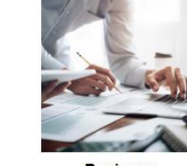

Business

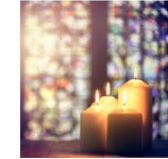

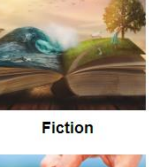

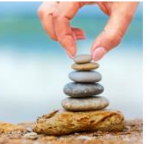

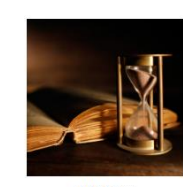

History

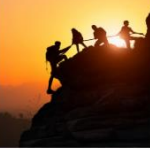

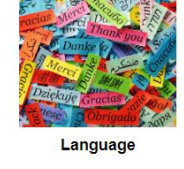

Philosophy

Poetry

Religion

Self Help

Sports

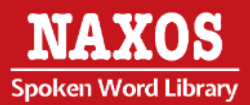

### Step 2: An alphabetical list for desired terms is provided.

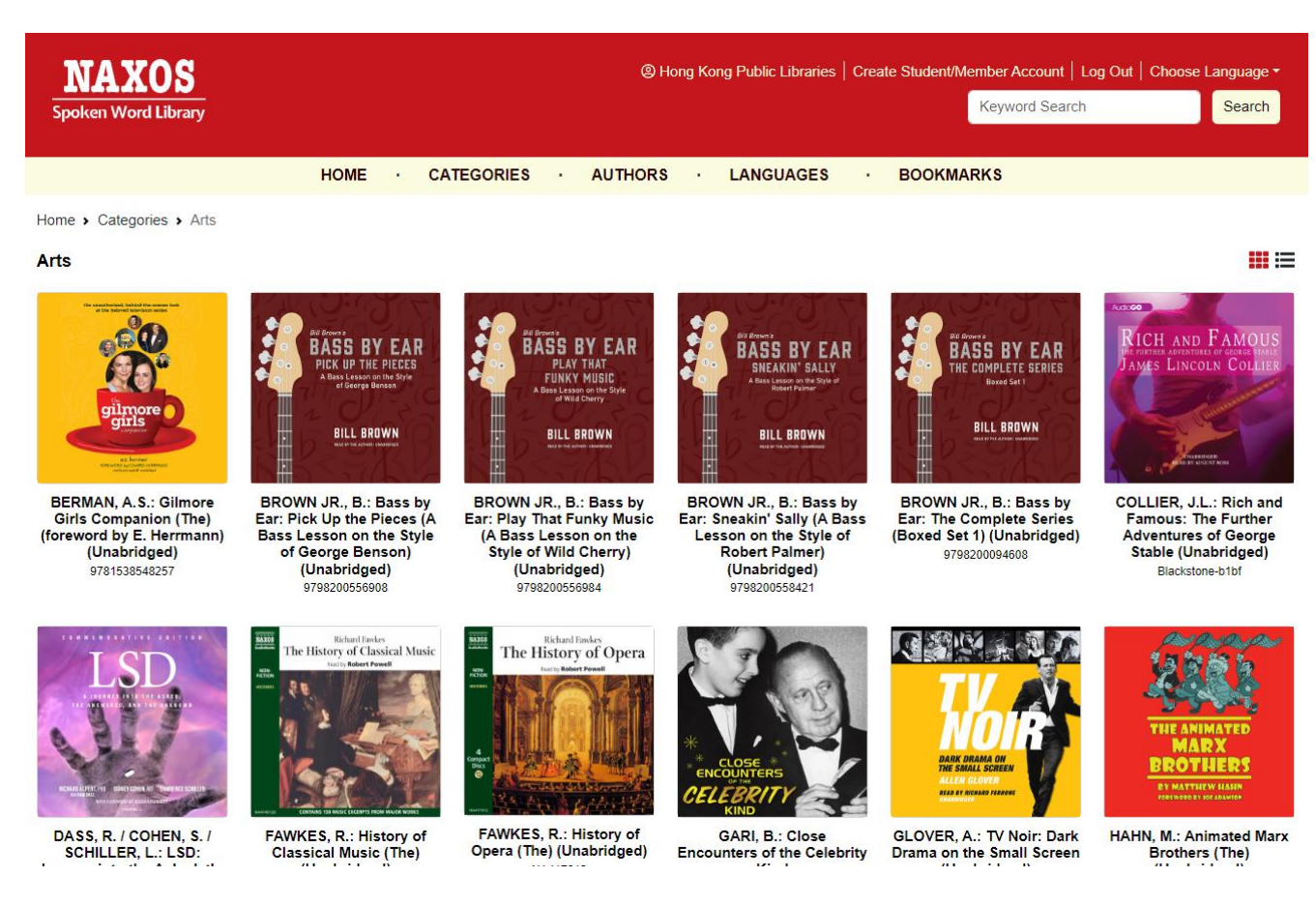

Step 3: Click "AUTHORS" at the navigator bar.

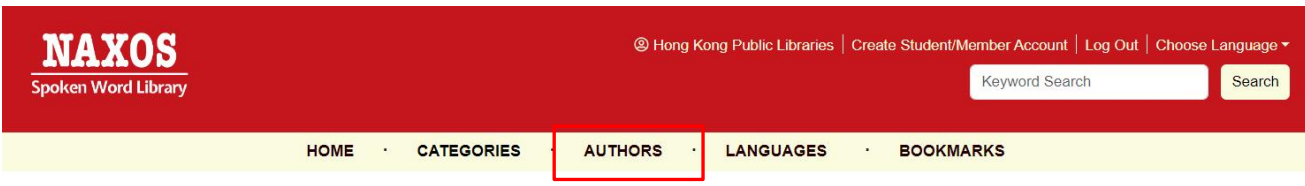

Home > Categories

#### Beautiful Stories. Extraordinary Storytellers.

Browse thousands of best sellers and a collection of the world's greatest literature - many classic novels, plays and poetry, from medieval times to the twenty-first century under various categories, such as Children's Classics, Classic Fiction, Shakespeare's Plays. New titles are added monthly.

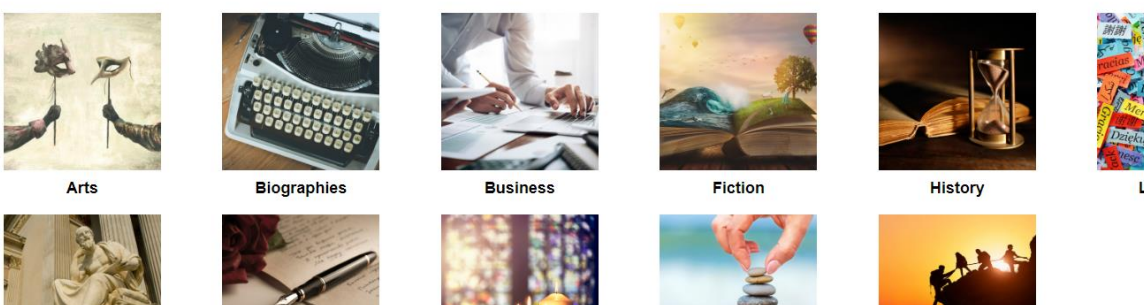

Philosophy

Poetry

Religion

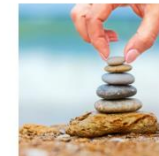

Self Help

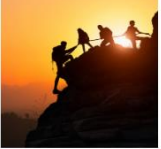

Sports

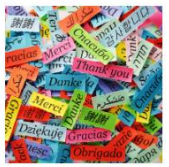

Language

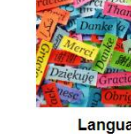

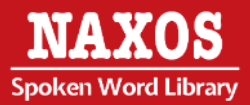

### Step 4: An alphabetical list for desired terms is provided.

| NAXOS                                                             |                                  | ate Student/Member Account   Log Out   Choose Language • |
|-------------------------------------------------------------------|----------------------------------|----------------------------------------------------------|
| Spoken Word Library                                               |                                  | Keyword Search Search                                    |
|                                                                   |                                  |                                                          |
| HOME · CA                                                         | TEGORIES · AUTHORS · LANGUAGES · | BOOKMARKS                                                |
| Home > authors > A                                                |                                  |                                                          |
| AUTHORS                                                           |                                  |                                                          |
| Biographies and Bibliographies of the world's greatest authors. E | Browse by Author's last name.    |                                                          |
| ABCDEFGHIJKL                                                      |                                  | Z Keyword Search Search                                  |
|                                                                   | < 1 2 3 4 5 6 11 >               |                                                          |
| Aamidor, Abe                                                      | Aarons, Leroy                    | Aarssen, Cassandra                                       |
| Abbe, George                                                      | Abbott, Edwin A.                 | Abbott, E.F.                                             |
| Abbott, Eleanor Hallowell                                         | Abbott, Jacob                    | Abbott, Megan                                            |
| Abbott, Mildred                                                   | Abdo, Kenny                      | Abdurahman, Bilal                                        |
| Abelard, Peter                                                    | Abrahams, Tom                    | Abrams, Dwan                                             |
| Abrams, Irwin                                                     | Abril, Xavier                    | Abzug, Bella                                             |
| Ace,                                                              | Acevedo, Chantel                 | Acevedo, Kristy                                          |
| Achor, Shawn                                                      | Acker, Camille                   | Ackerman, Forrest J.                                     |
| Ackerman, Kenneth D.                                              | Adair, Bobby                     | Adair, Cherry                                            |
| Adams, Alex                                                       | Adams, Andy                      | Adams, Bethany                                           |

Step 5: Click "LANGUAGES" at the navigator bar. There are different languages for selection.

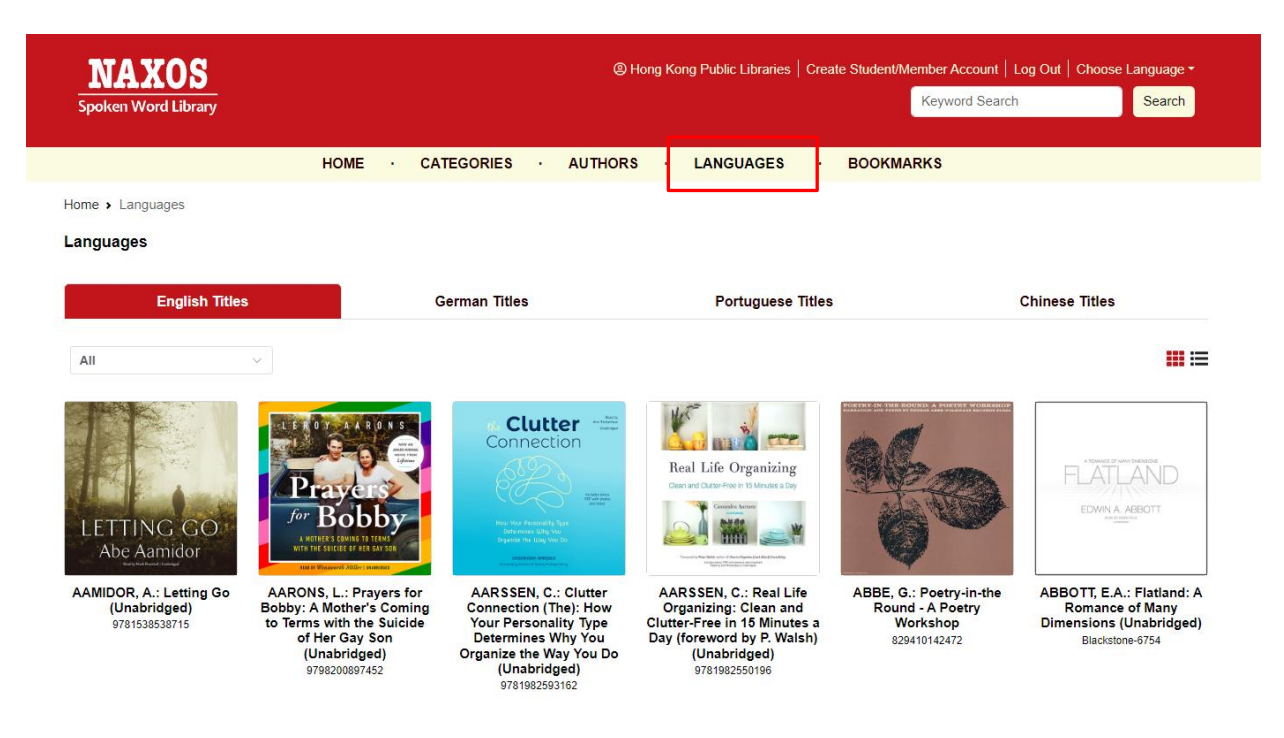

NAXOS Spoken Word Library

Step 6: Select the language you are interested, e.g. "Chinese Titles" and an alphabetical list for desired terms is provided.

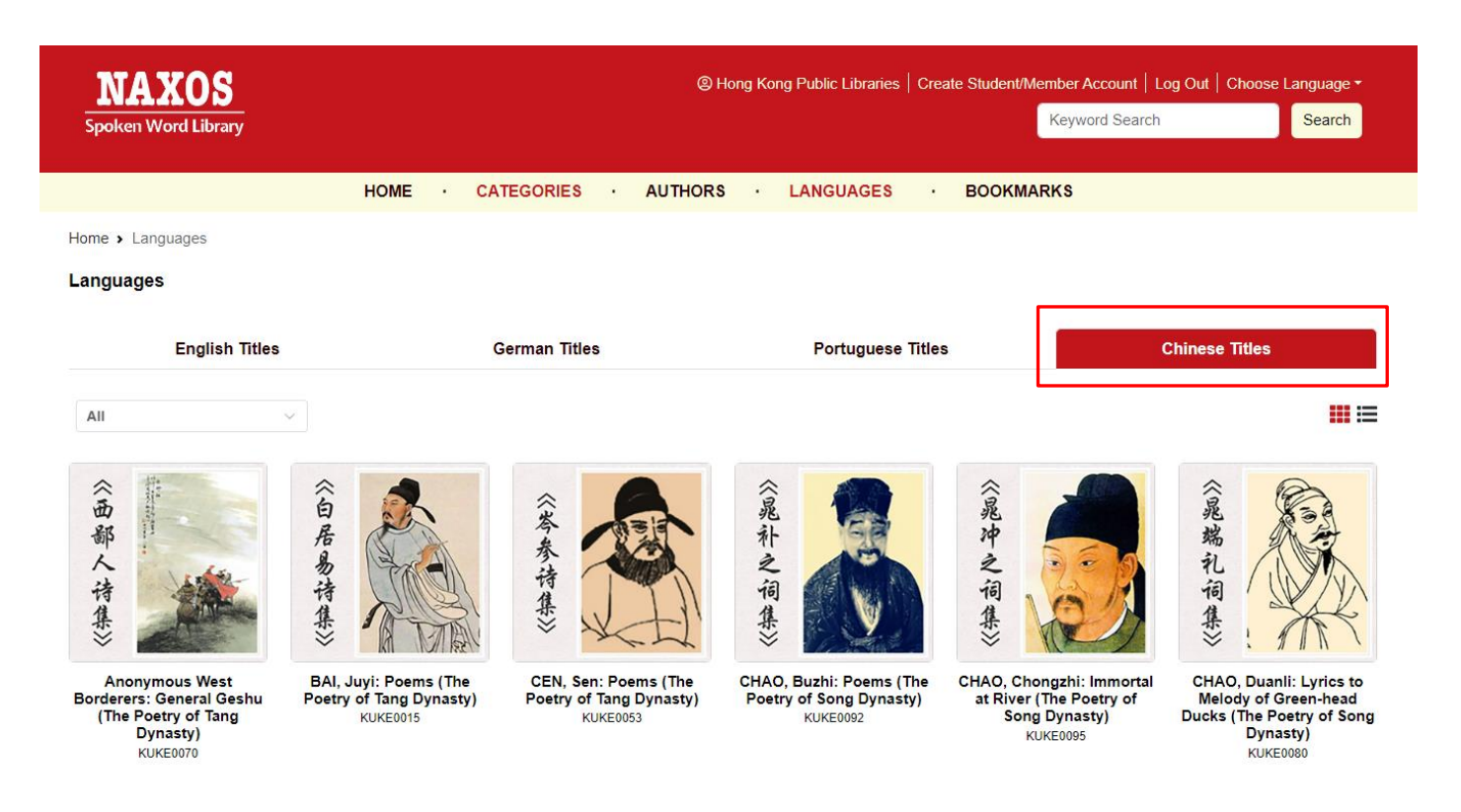

### 1.2 HOW TO MANAGE THE DETAILS PAGE

Step 1: A new window with Booklet, e-audiobook cover and back cover image will be shown when an item is selected.

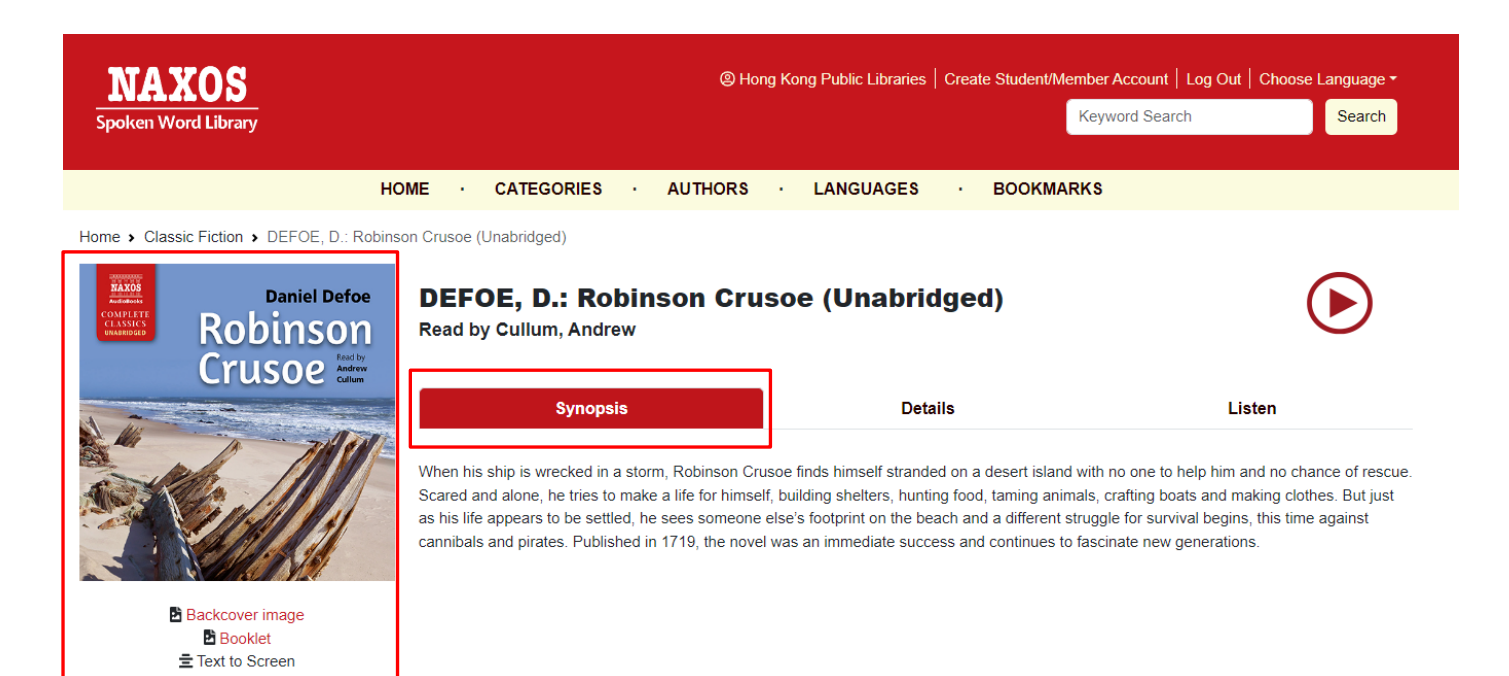

### Step 2: Click "Details" to show e-audiobook information.

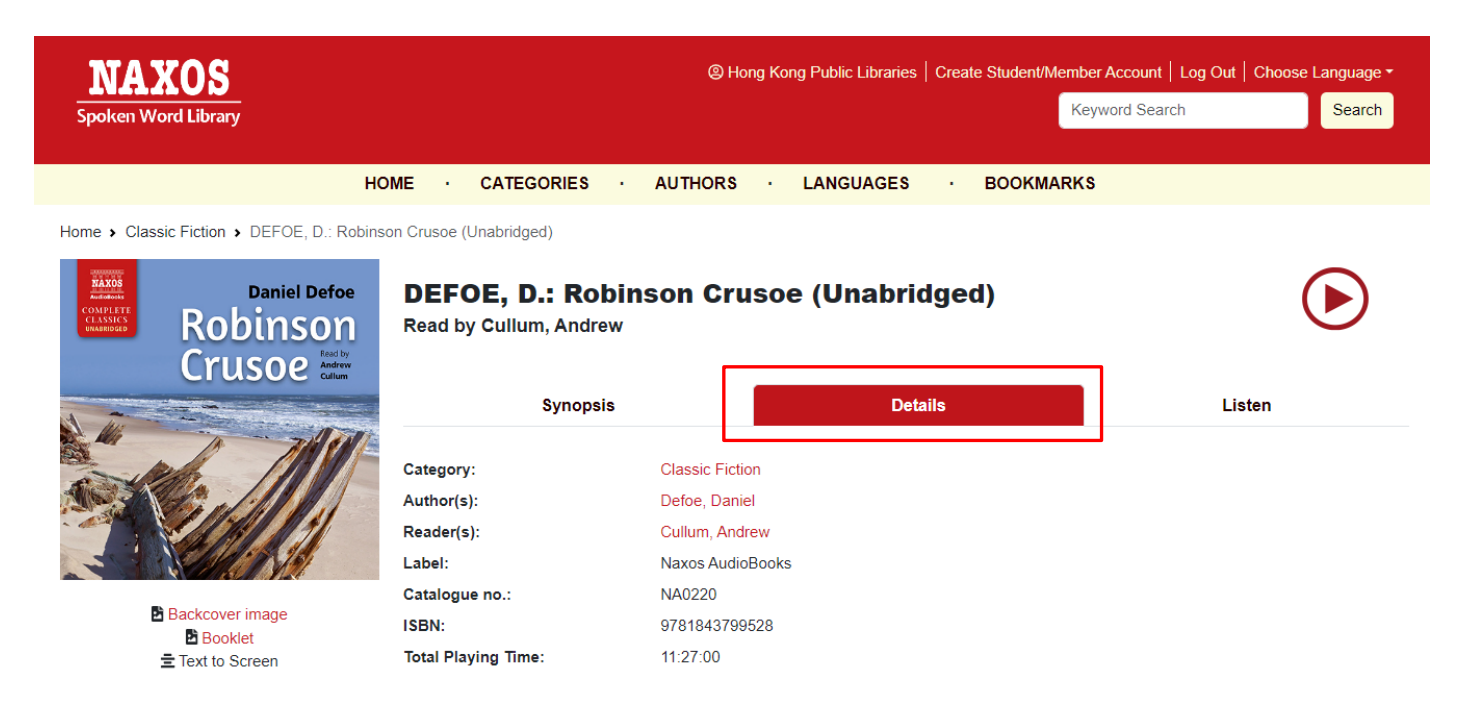

#### Step 3: Click "Listen" to show tracks.

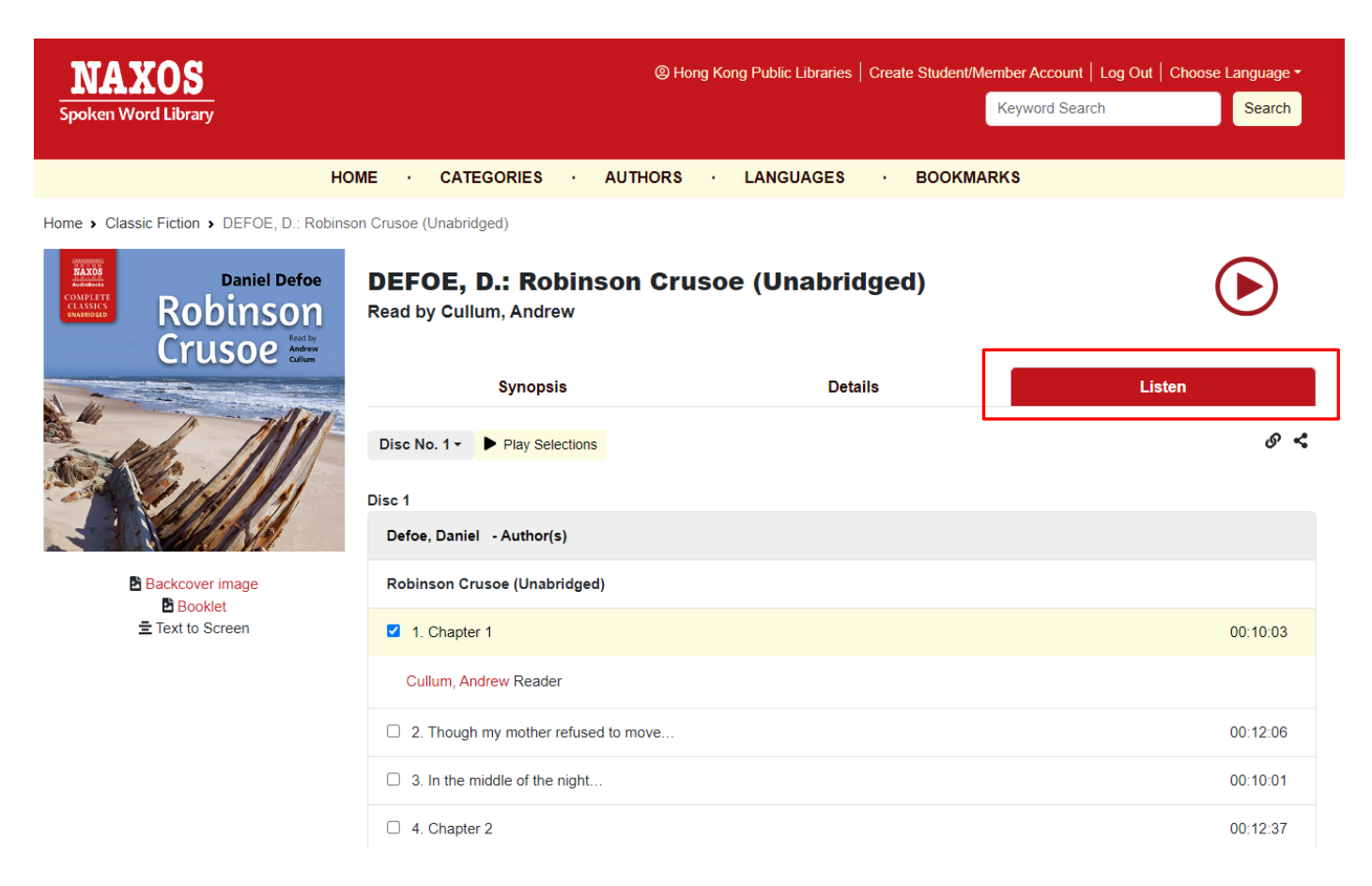

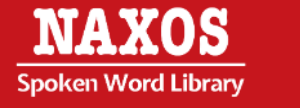

Step 4: Select the box next to the certain track and click " () " to listen.

| NAXOS<br>Spoken Word Library                                                                                                    | e                                               | ) Hong Kong Public Libraries   Create Student/Mem | ber Account   Log Out   Choose Language -<br>Geyword Search Search |
|----------------------------------------------------------------------------------------------------|-------------------------------------------------|---------------------------------------------------|--------------------------------------------------------------------|
| но                                                                                                    | ME · CATEGORIES · AUTHOR                        | RS · LANGUAGES · BOOKMARP                         | (\$                                                                |
| Home > Classic Fiction > DEFOE, D.: Robinso                                                                                                    | on Crusoe (Unabridged)                          |                                                   |                                                                    |
| CONFERENCE<br>CONFERENCE<br>CONFERENCE | DEFOE, D.: Robinson C<br>Read by Cullum, Andrew | crusoe (Unabridged)                               | 4                                                                  |
| A AN                                                                                                    | Synopsis Details Listen                         | Listen                                            |                                                                    |
| A MI                                                                                                    | Disc No. 1 - Play Selections                    |                                                   | & 4                                                                |
|                                                                                                    | Disc 1                                          |                                                   |                                                                    |
|                                                                                                    | Defoe, Daniel - Author(s)                       |                                                   |                                                                    |
| Backcover image                                                                                                    | Robinson Crusoe (Unabridged)                    |                                                   |                                                                    |
|                                                                                                    | I. Chapter 1                                    |                                                   | 00:10:03                                                           |
|                                                                                                    | Cullum, Andrew Reader                           |                                                   |                                                                    |
|                                                                                                    | 2. Though my mother refused to move.            |                                                   | 00:12:06                                                           |

Step 5: A default player for e-audiobook streaming will be shown.

|                                         |                                                                                                    | ×                   |
|-----------------------------------------|----------------------------------------------------------------------------------------------------|---------------------|
| Daniel Defoe<br>Robinson<br>Crusoe With | DEFOE, D.: Robinson Crusoe (Unabridged)<br>1. Chart Performant States of the states of the states of t | 🔒   Font size : 😋 鱼 |
|                                         | Text to Screen                                                                                                    | Tracks              |
|                                         | The Life and Adventures of Robinson C                                                                                                    | rusce               |
|                                         | Dy<br>Daniel Defoe                                                                                                    |                     |
|                                         |                                                                                                    |                     |
| CD 1                                    |                                                                                                    |                     |
| Chapter 1                               |                                                                                                    |                     |
|                                         | Start in Life                                                                                                    |                     |
|                                         |                                                                                                    |                     |

I was born in the year 1632, in the city of York, of a good family, though not of that country, my father being a foreigner of Bremen, who settled first at Hull. He got a good estate by merchandise, and leaving off his trade, lived afterwards at York, from whence he had married my mother, whose relations were named Robinson, a very good family in that country, and from whom I was called Robinson Kreutznaer; but, by the usual corruption of words in England, we are now called - nay we call ourselves and write our name - Crusoe; and so my companions always called me.

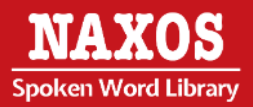

Step 6: The speed, front size and volume are available to adjust.

|                                                                                                    |                                                                                                    |                                                                                                    | ×                              |
|----------------------------------------------------------------------------------------------------|----------------------------------------------------------------------------------------------------|----------------------------------------------------------------------------------------------------|--------------------------------|
| Daniel Derie<br>Robinson<br>Crusoe                                                                                                    | son Crusoe (Unabridged)<br>oks                                                                                                    | 🖨 ( Font                                                                                                    | size : 🧿 🔘                     |
| Text to Scr                                                                                                    | een                                                                                                    | Tracks                                                                                                    |                                |
|                                                                                                    | The Life and Adventures o<br>by<br>Daniel De                                                                                                    | of Robinson Crusoe<br>sfoe                                                                                                    |                                |
| CD 1                                                                                                    |                                                                                                    |                                                                                                    |                                |
| Chapter 1                                                                                                    |                                                                                                    |                                                                                                    |                                |
|                                                                                                    | Start in L                                                                                                    | life                                                                                                    |                                |
| I was born in the year 1632, in the city of York, of a good fan<br>lived afterwards at York, from whence he had married my<br>corruption of words in England, we are now called - nay we c | nily, though not of that country, my father being a fore<br>mother, whose relations were named Robinson, a<br>all ourselves and write our name - Crusoe; and so m | eigner of Bremen, who settled first at Hull. He got a good estate by merchandise, and leaving very good family in that country, and from whom I was called Robinson Kreutznaer ; but, ny companions always called me. | off his trade,<br>by the usual |

# 1.3 HOW TO SET A BOOKMARK

Step 1: Upon the e-audiobook streaming is shown, click " 📕 " to set a bookmark.

|                                    |                                                                                                    | ×        |
|------------------------------------|----------------------------------------------------------------------------------------------------|----------|
| Daniel Defoe<br>Robinson<br>Crusoe | DEFOE, D.: Robinson Crusoe (Unabridged)<br>1. Chapter 1<br>Author : Defoe, Daniel<br>Reader: Cullum, Andrew<br>Publisher: Naxos AudioBooks |          |
|                                    | 00:28                                                                                                    |          |
|                                    |                                                                                                    |          |
|                                    | Text to Screen                                                                                                    | Tracks   |
| Disc 1                             |                                                                                                    |          |
| Defoe, Daniel - Author(s)          |                                                                                                    |          |
| 1. Robinson Crusoe (Unabridged     | 3)                                                                                                    | 00:10:03 |
| Cullum, Andrew - Reader            |                                                                                                    |          |

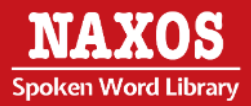

### Step 2: Enter your own remarks to click "Save".

| Bookmark                                                                                                    |      |  |  | × |
|----------------------------------------------------------------------------------------------------|------|--|--|---|
| The following position will be saved into bookmark.                                                             |      |  |  |   |
| Catalogue Title: DEFOE, D.: Robinson Crusoe (Unabridged)<br>Track Title: Chapter 1<br>Track No: 1<br>Disc No: 1 |      |  |  |   |
| Remarks: (optional to change)                                                                                   |      |  |  |   |
|                                                                                                    | Save |  |  |   |

### Step 3: Click "Bookmarks" at the navigator bar, the bookmarked title will be shown.

|                                                                    | ② Hong Kong Public                                          | Libraries   Create Student/Member Accou                                                                                                    | nt   Log Out   Choose Language -<br>earch Search                                                                                                    |
|--------------------------------------------------------------------|-------------------------------------------------------------|----------------------------------------------------------------------------------------------------|----------------------------------------------------------------------------------------------------|
| HOME · CATEGORIES                                                  | · AUTHORS · LANG                                            | JAGES · BOOKMARKS                                                                                                    |                                                                                                    |
|                                                                    |                                                             |                                                                                                    |                                                                                                    |
|                                                                    |                                                             |                                                                                                    |                                                                                                    |
| Catalogue Name                                                     | Track Title                                                 | Remarks                                                                                                    | Delete                                                                                                    |
| ANDERSEN, H.C.: Snow Queen and<br>Other Stories (The) (Unabridged) | First Story: Which Tells of a Mirror an<br>of the Splinters | <sup>id</sup> child                                                                                                    | Ť                                                                                                    |
| ANDERSEN: Fairy Tales                                              | The Emperor's New Clothes                                   | The Emperor's New Clothes                                                                                                    | Ť                                                                                                    |
| ANDERSEN: Fairy Tales                                              | The Emperor Goes To See His New<br>Clothes                  | testing                                                                                                    | i                                                                                                    |
|                                                                    | HOME · CATEGORIES                                           | CATEGORIES AUTHORS LANGE   HOME CATEGORIES AUTHORS LANGE   Catalogue Name Track Title Image: Catalogue Name Image: Catalogue Name | Image: Construction of the splinters Create Student/Member Account   HOME CATEGORIES AUTHORS LANGUAGES BOOKMARKS   MODERSEN, H.C.: Snow Queen and Other Stories (The) (Unabridged) First Story: Which Tells of a Mirror and child child Central Construction   ANDERSEN: Fairy Tales The Emperor Goes To See His New Clothes The Emperor Goes To See His New Clothes Testing |

### Step 4: Click the title and a default player for e-audiobook streaming will be shown

| Partial   Partial     Partial   Partial     Partial   Partial     Partial   Partial     Partial   Partial     Partial   Partial     Partial   Partial     Partial   Partial | ANDERSEN: Fairy Tales<br>1. The Emperor's New Clothes<br>Author : Andersen, Hans Christian<br>Reder: Johns, Erca<br>Publisher: Naxos AudioBooks<br>00.02<br>(0)<br>(1)<br>(1)<br>(1)<br>(1)<br>(1)<br>(1)<br>(1)<br>(1 | 06.28 |     | ×    |  |
|----------------------------------------------------------------------------------------------------|----------------------------------------------------------------------------------------------------|-------|-----|------|--|
|                                                                                                    | Text to Screen                                                                                                    |       | Tra | icks |  |
| Disc 1<br>Andersen, Hans Christian - Au                                                                                                    | thor(s)                                                                                                    |       |     |      |  |

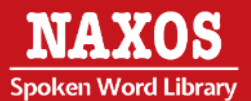

# PART 2 ACCESS STREAMING VIA MOBILE APP

A playlist account is required to access the mobile App of Naxos Spoken Word Library.

Step 1: Download the NSWL app from your respective store – App Store for iOS and Google Play for Android devices.

Step 2: Enter the email address in "Username" and "Password" you assigned for playlist account and click "Login".

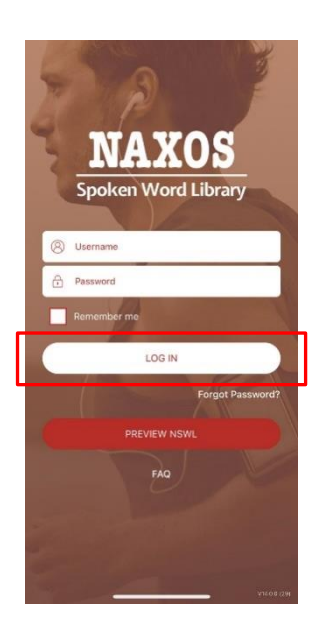

# 2.1 HOW TO SEARCH FOR E-AUDIOBOOK

#### KEYWORD SEARCH

Step 1: Click " , at the bottom of the navigator bar.

Step 2: Enter the keywords in the search box e.g. author, title, reader, ISBN and so on.

|                              | Search                                       | į.                        |                 |  |
|------------------------------|----------------------------------------------|---------------------------|-----------------|--|
| Enter keywo<br>publisher, la | rds, book/work title,<br>bel name, catalogue | author, rea<br>number, IS | der,<br>BN etc. |  |
| Keywor                       | d Search                                     |                           |                 |  |
|                              | Search                                       |                           |                 |  |
|                              |                                              |                           |                 |  |
|                              |                                              |                           |                 |  |
|                              |                                              |                           |                 |  |
|                              |                                              |                           |                 |  |
|                              |                                              |                           |                 |  |
|                              |                                              |                           |                 |  |
|                              |                                              |                           |                 |  |
| 8                            | Q                                            | m                         | ş               |  |
| Discover                     | Search L                                     | lbrary                    |                 |  |

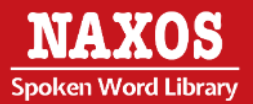

## BROWSING SEARCH

Step 1: A new window with Classic Romance and other recommendations are shown after log in the account.

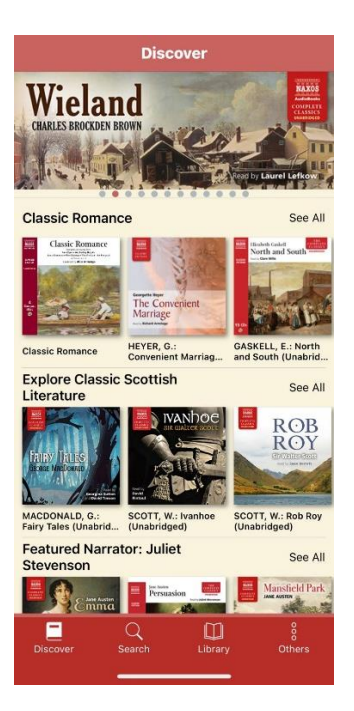

Step 2: Click the bottom side "See All" and browse an alphabetical list of e-audiobooks by title, author or label.

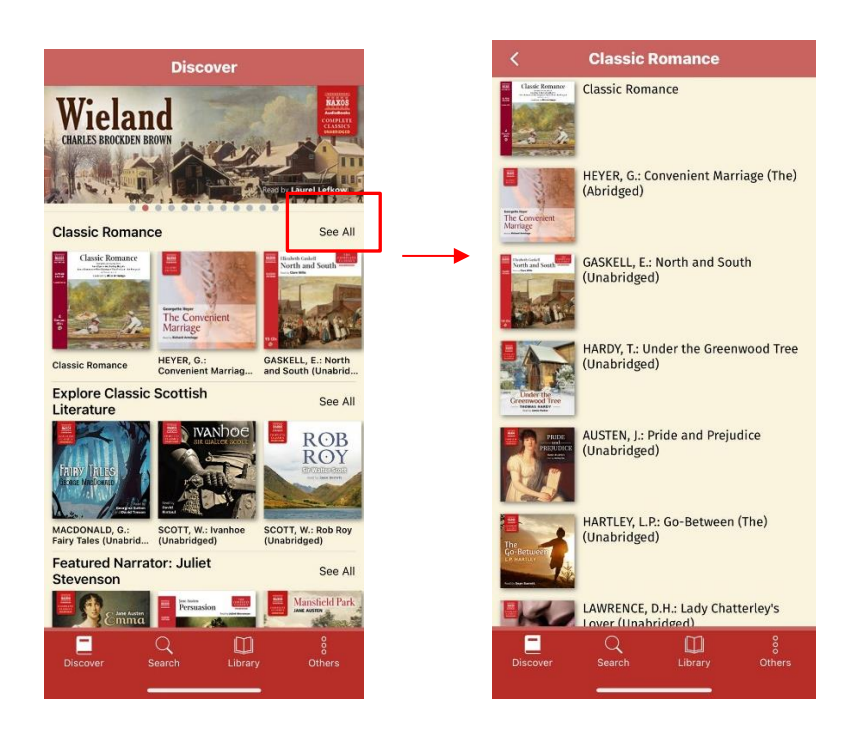

# 2.2 HOW TO MANAGE THE DETAILS PAGE

Step 1: A new window with e-audiobook cover and e-audiobook list will be shown when an item is selected after searching.

Step 2: Click the tracks you want to listen and the e-audiobook streaming details will be shown at the bottom.

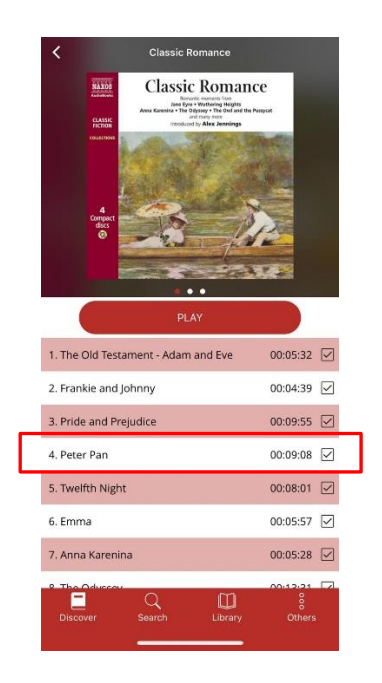

Step 3: Click "  $\square$  " at the right of the titles, "Download for Offline Streaming" is shown for selection.

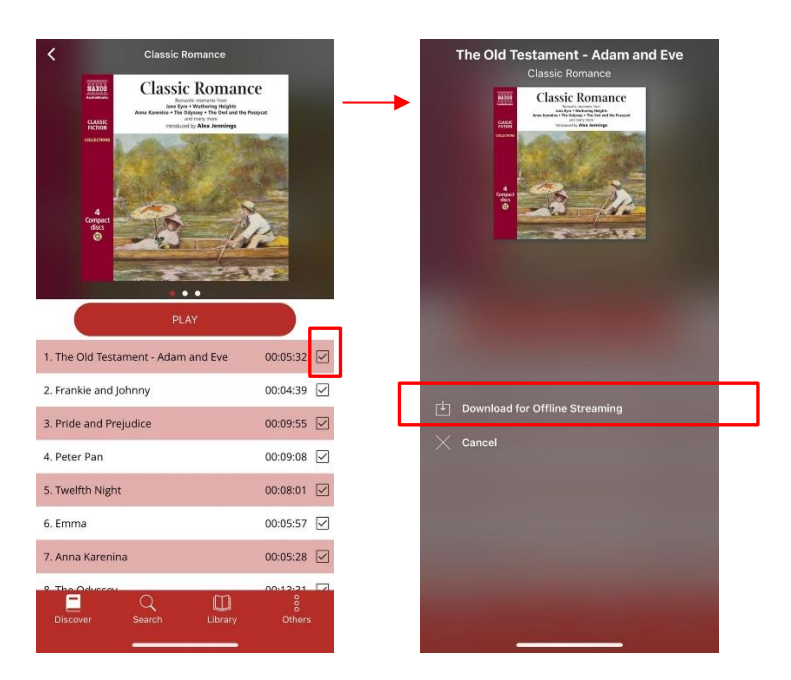

![](_page_13_Picture_7.jpeg)